## CITY of MOCKEY sst.iggi

## CVHA COACH REGISTRATION INSTRUCTIONS

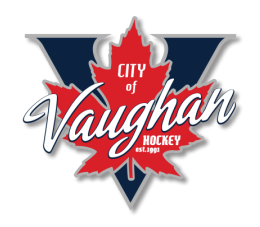

## How to Register as a Coach in the CVHA HOUSE LEAGUE

- Click on the link provided in the email (and below) to reach the CVHA Bench Staff / Volunteer registration page.
- Select the
   BENCH STAFF /
   VOLUNTEER
   CVHA HOUSE
   LEAGUE and
   click REGISTER
   NOW

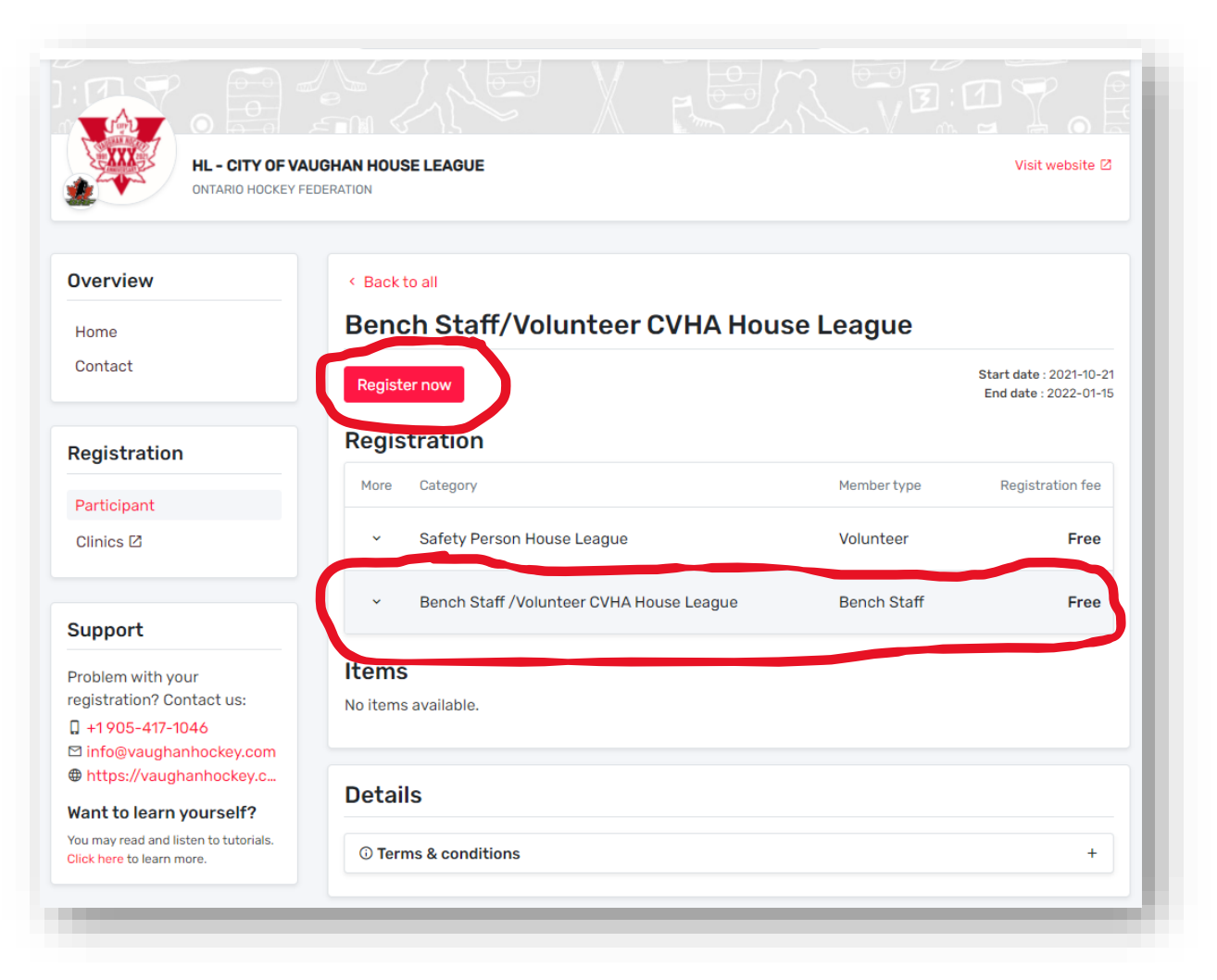

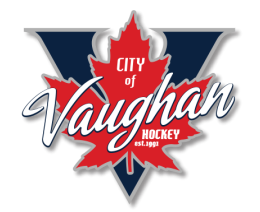

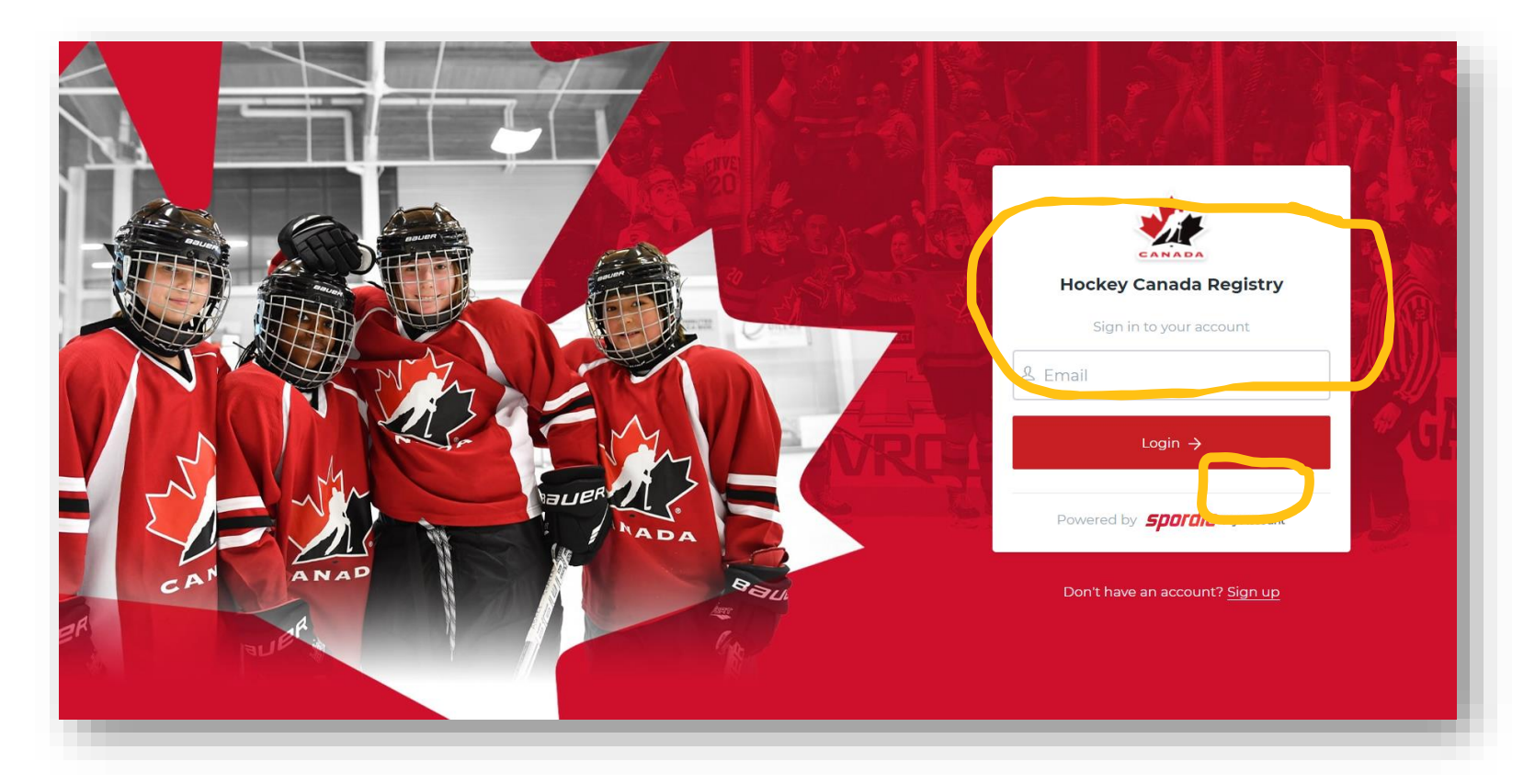

 Log in to the Hockey Canada Registry with your same login that you used when registering your child. If you are a non-parent coach, click the SIGN-UP and create an account.

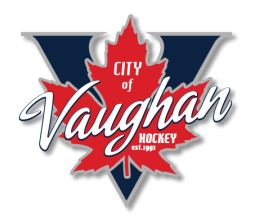

- In most cases, while you have your account, you also need to add yourself as a participant (like you did your child).
- If you had registered yourself in your account, then just choose REGISTER AN EXISTING PARTICIPANT.

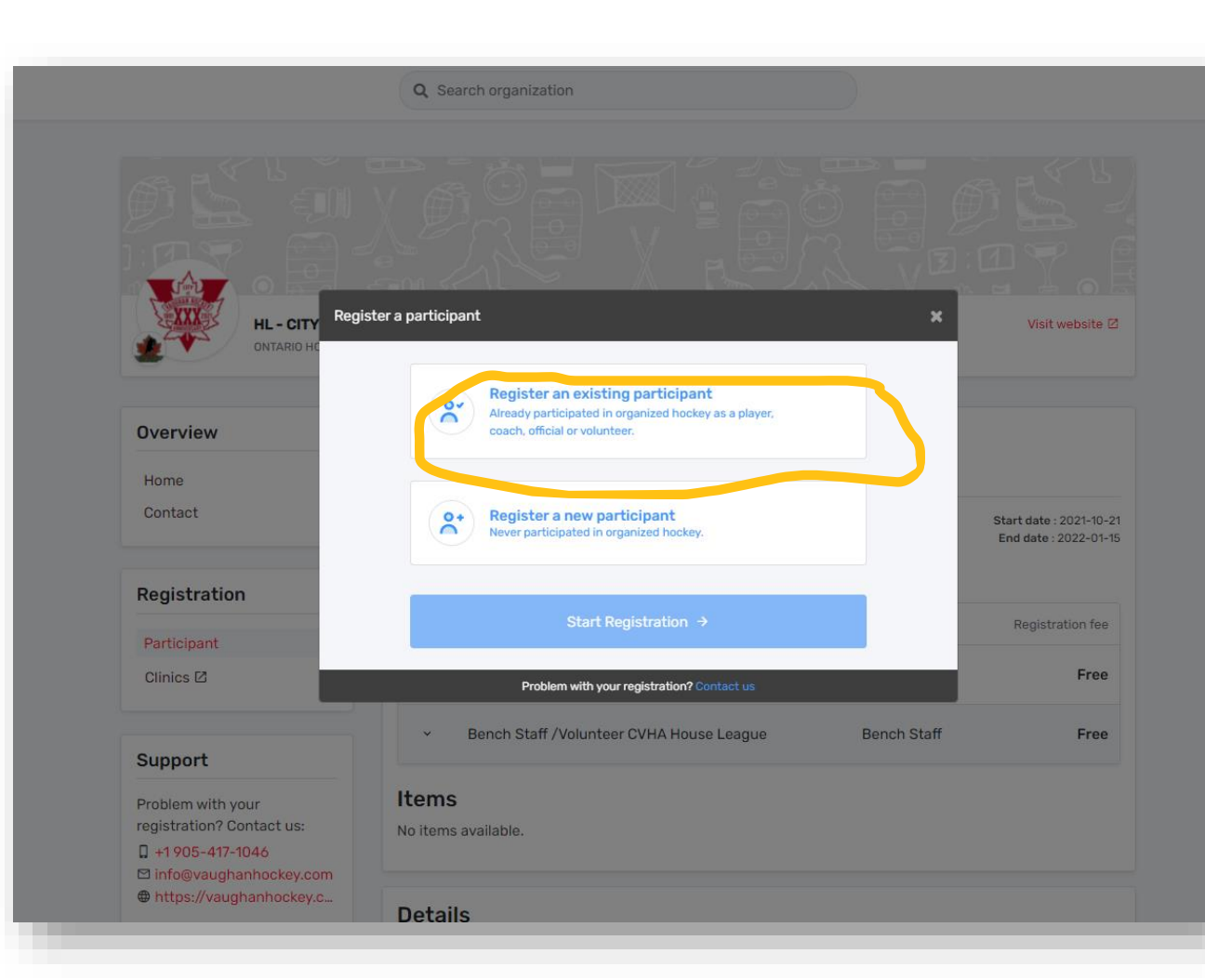

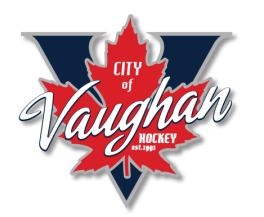

To search for yourself, enter your HCR # if you know it. If not, use your first and last name, but make sure to use the exact spelling. For example, if your account is JOHN SMITH but you search for your name as JONATHAN SMITH, it will end up adding another user.

| Dia 1                     |                     |                                            |                                                  |
|---------------------------|---------------------|--------------------------------------------|--------------------------------------------------|
|                           | Search participant  |                                            | ×ŢŢŢ                                             |
| HL - CITY                 | Search by HCR #     |                                            | Visit website 🖾                                  |
| ONTARIO HO                | ex: 4563485965      |                                            |                                                  |
| Overview                  |                     | Or                                         |                                                  |
| Overview                  | First name *        | Last name *                                |                                                  |
| Home                      |                     |                                            |                                                  |
| Contact                   | Date of birth *     |                                            | Start date : 2021-10-21<br>End date : 2022-01-15 |
|                           | 🛱 YYYY-MM-DD        |                                            |                                                  |
| Registration              |                     |                                            | Q Search Registration fee                        |
| Participant               |                     |                                            |                                                  |
| Clinics 🗹                 | Previous            |                                            | Free                                             |
|                           | Р                   | Problem with your registration? Contact us | Free                                             |
| Support                   |                     |                                            |                                                  |
| Problem with your         | Items               |                                            |                                                  |
| registration? Contact us: | No items available. |                                            |                                                  |

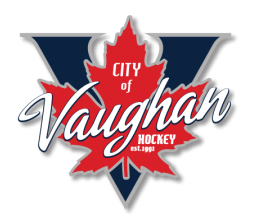

 If adding yourself as a new participant, fill out the relevant information and hit CREATE

|                                                                                                    | Create new participant                                          |                            | ×                      |                                                  |
|----------------------------------------------------------------------------------------------------|-----------------------------------------------------------------|----------------------------|------------------------|--------------------------------------------------|
|                                                                                                    | MS Michael Smith (46 yrs.)<br>HL - CITY OF VAUGHAN HOUSE LEAGUE |                            |                        |                                                  |
| HL-CIT                                                                                                | Your relationship with the participant *                        | Gender *                   |                        | Visit website 🖄                                  |
|                                                                                                    | Select a language *                                             | Male<br>Secondary Language | ~                      |                                                  |
| Overview                                                                                              | English V                                                       | Select                     | ~                      |                                                  |
| Home                                                                                                  | Citizenship *                                                   | Email *                    |                        |                                                  |
| Contact                                                                                               | Canadian X   ~                                                  | hockeyisthebest199         | 1@gmail.com            | Start date : 2021-10-21<br>End date : 2022-01-15 |
| Deviaturation                                                                                         | Phone number *                                                  | Extension                  | Phone type *           |                                                  |
| Registration                                                                                          | +1 (416) 555-5555                                               |                            | Cell v                 | Registration fee                                 |
| Participant                                                                                           |                                                                 |                            |                        | Free                                             |
|                                                                                                    | Address Type *                                                  |                            |                        | Fiee                                             |
|                                                                                                    | Resident                                                        |                            |                        | Free                                             |
| Support                                                                                               | Address *                                                       |                            |                        |                                                  |
| Problem with your                                                                                     | 4600 Rutherford Rd, Woodbridge, ON L4L 1                        | IA6, Canada                |                        |                                                  |
| <ul> <li>☐ +1905-417-1046</li> <li>☑ info@vaughanhockey.c</li> <li>⊕ https://vaughanhockey</li> </ul> | Address 2                                                       |                            | Enter address manually |                                                  |
| Want to learn yourself<br>You may read and listen to tutor<br>Click here to learn more.               | Apartment, suite, unit, floor, building, etc.                   |                            |                        | +                                                |
|                                                                                                    | Previous                                                        |                            | Create                 |                                                  |
| Powered by Spordle ©2021 Spordle                                                                      | Problem with your re                                            | gistration? Contact us     |                        | spordle                                          |
|                                                                                                    |                                                                 |                            |                        |                                                  |

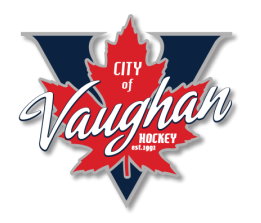

 Once you have yourself registered, select the BENCH STAFF / VOLUNTEER CVHA HOUSE LEAGUE and click NEXT.

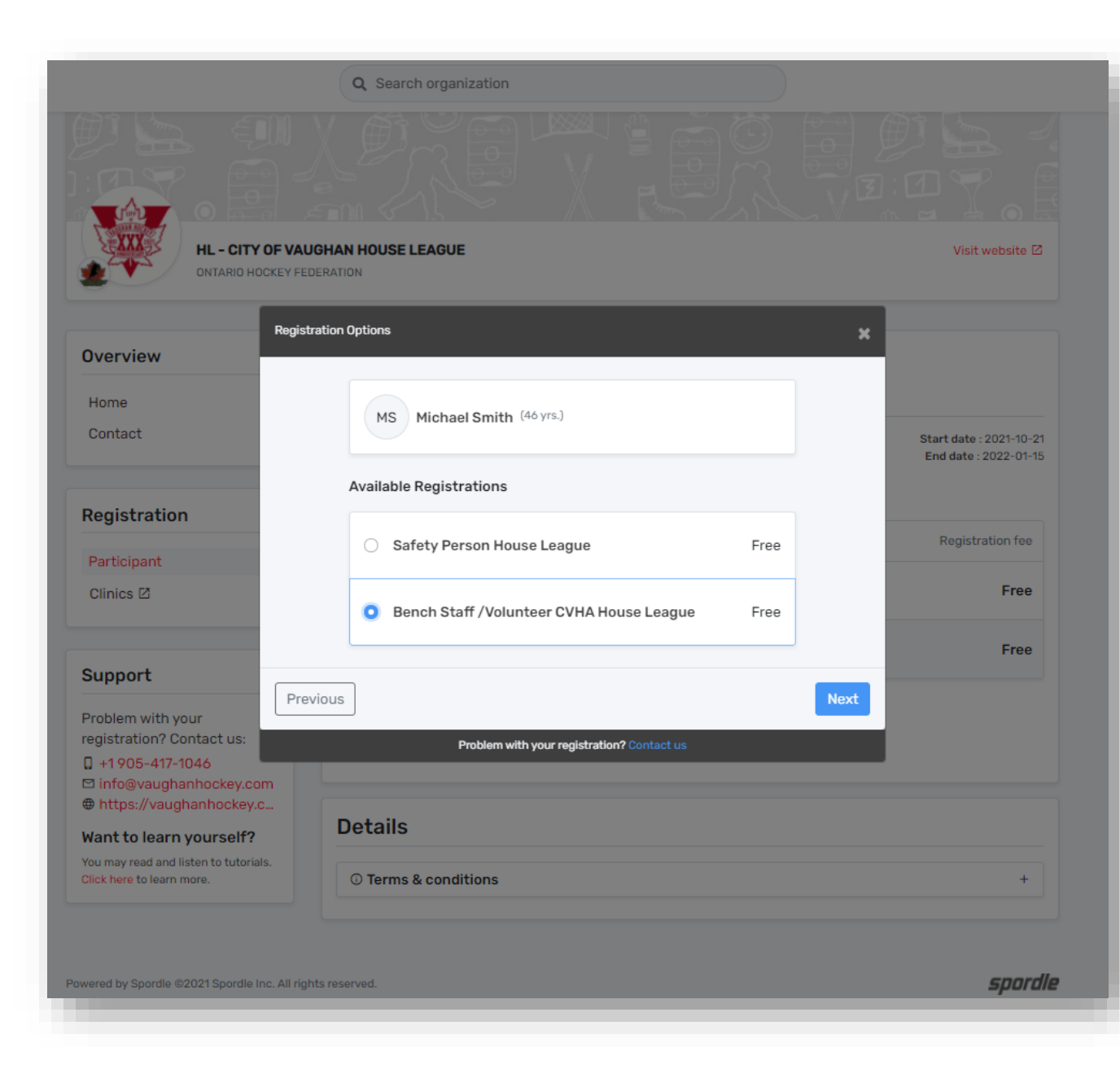

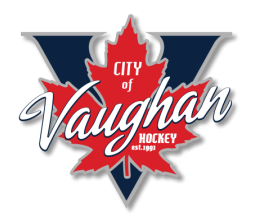

- Make sure to select the correct DIVISION you are coaching in.
- Enter your ROLE ON THIS TEAM.....
- YES/NO if you have submitted your current VSS to the CVHA Office.

| HL - CITY OF VA<br>ONTARIO HO<br>Ques                         | UGHAN HOUSE LEAGUE<br>stionnaire                              | Visit website @         |
|---------------------------------------------------------------|---------------------------------------------------------------|-------------------------|
| Dverview                                                      | MS Michael Smith (46 yrs.)                                    |                         |
| Contact                                                       | Bench Staff /Volunteer House League                           | Start date : 2021-10-21 |
|                                                               | What Division( Year of Birth) is the team you are coachina? * | End date : 2022-01-15   |
| Registration                                                  | U12/U13 - Players Born 2010/2009                              |                         |
|                                                               | What is your Role on this team? *                             | Registration fee        |
| Participant<br>Dlinics 🗹                                      | Head Coach 🗸                                                  | Free                    |
|                                                               | Have you submitted a current VSS to the CVHA Office *         |                         |
| upport                                                        | Yes                                                           | Free                    |
| roblem with your<br>gistration? Contact us:<br>+1905-417-1046 | evious                                                        |                         |
| info@vaughanhockey.co<br>https://vaughanhockey.c              | Problem with your registration? Contact us                    |                         |
| ant to learn yourself?                                        | Details                                                       |                         |
| u may read and listen to tutorials.                           |                                                               |                         |

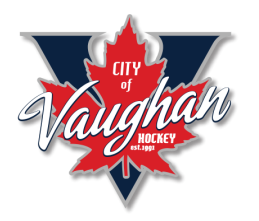

 Go through the waivers (13 of them) and check off each of them and click NEXT.

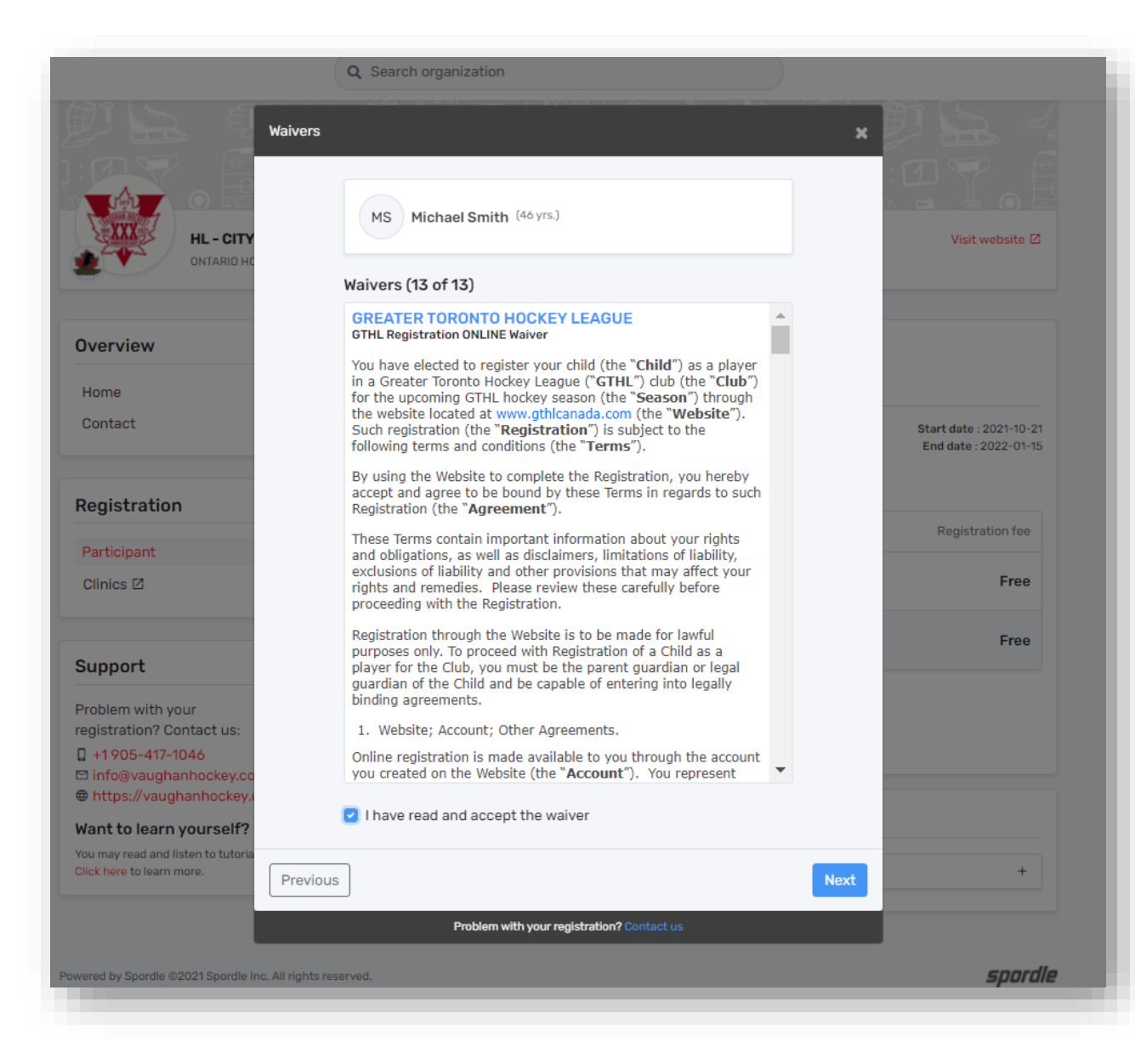

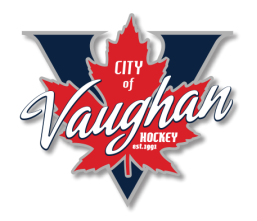

## • Proceed to check out

|                                                 | Q Search organization                                                             |        |                                                  |
|-------------------------------------------------|-----------------------------------------------------------------------------------|--------|--------------------------------------------------|
|                                                 |                                                                                   |        | Visit website E                                  |
| Overview Regi                                   | stration summary                                                                  | ×      |                                                  |
| Home Ord                                        | er summary                                                                        |        |                                                  |
| Contact R                                       | egistration for Michael Smith<br>It this member's registration Remove this member |        | Start date : 2021-10-21<br>End date : 2022-01-15 |
| Registration Registration                       | gistration                                                                        |        |                                                  |
| Participant                                     | ench Staff /Volunteer CVHA House League                                           | \$0.00 | Registration fee                                 |
| Clinics 🛛 To                                    | tal price                                                                         | \$0.00 | Free                                             |
|                                                 |                                                                                   |        | Free                                             |
| Support Re                                      | gister another participant                                                        | Next   |                                                  |
| Problem with your<br>registration? Contact us:  | Problem with your registration? Contact us                                        |        |                                                  |
| I +1905-417-1046<br>I info@vaughanhockey.com    |                                                                                   |        |                                                  |
| https://vaughanhockey.c                         |                                                                                   |        |                                                  |
| https://vaughanhockey.c Want to learn yourself? | Details                                                                           |        |                                                  |

| LEAGUE                                                                                                    | Visit website 2<br>Visit website 2<br>X<br>Start date :2021-10-21<br>End date :2022-01-15 |
|----------------------------------------------------------------------------------------------------|-------------------------------------------------------------------------------------------|
| LEAGUE                                                                                                    | Visit website [2]                                                                         |
| nt<br>Would you like to register another participant?                                                           | X<br>Start date : 2021-10-21<br>End date : 2022-01-15                                     |
| t<br>Would you like to register another participant?                                                            | Start date : 2021-10-21<br>End date : 2022-01-15                                          |
| Would you like to register another participant?                                                                 | Start date : 2021-10-21<br>End date : 2022-01-15                                          |
| the second second second second second second second second second second second second second second second se |                                                                                           |
| Register another participant                                                                                    |                                                                                           |
| Proceed to check out →                                                                                          | Free                                                                                      |
|                                                                                                    | Free                                                                                      |
| Problem with your registration? Contact us                                                                      |                                                                                           |
| valiable.                                                                                                    |                                                                                           |
|                                                                                                    |                                                                                           |
| & conditions                                                                                                    | +                                                                                         |
| -                                                                                                    | vailable.                                                                                 |

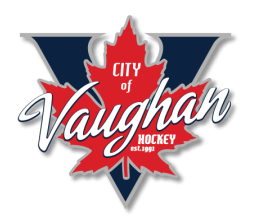

 You will get confirmation that you have successfully registered with the CVHA and will get an email as well.

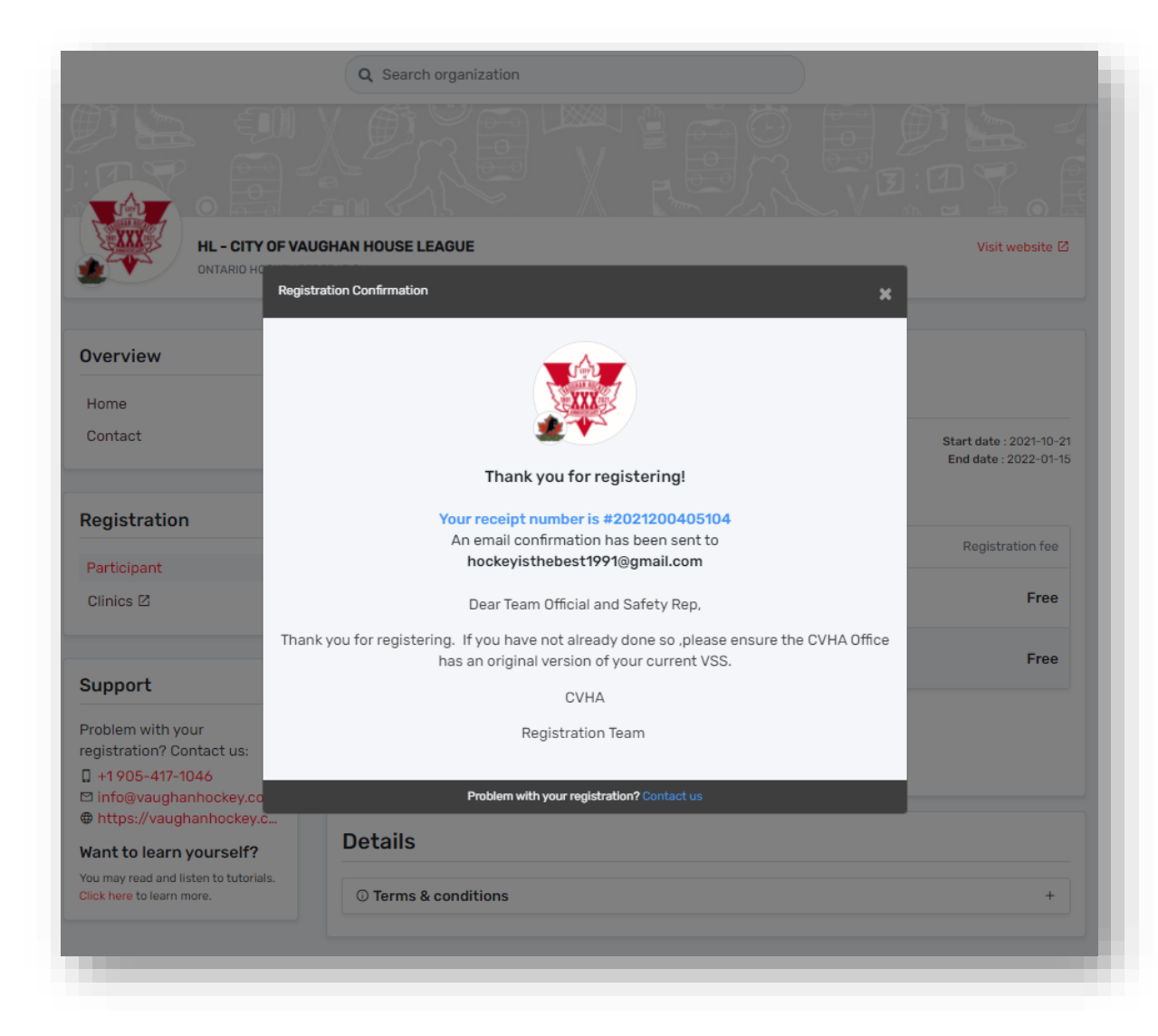

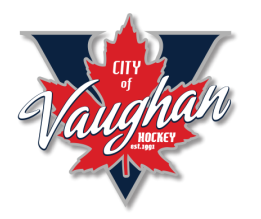

- Once you have registered yourself as a participant you will see your name added in (you will see yourself twice).
- The MEMBER with the GOLD CROWN is the account holder. Your name without the gold crown is the actual participant (coach)

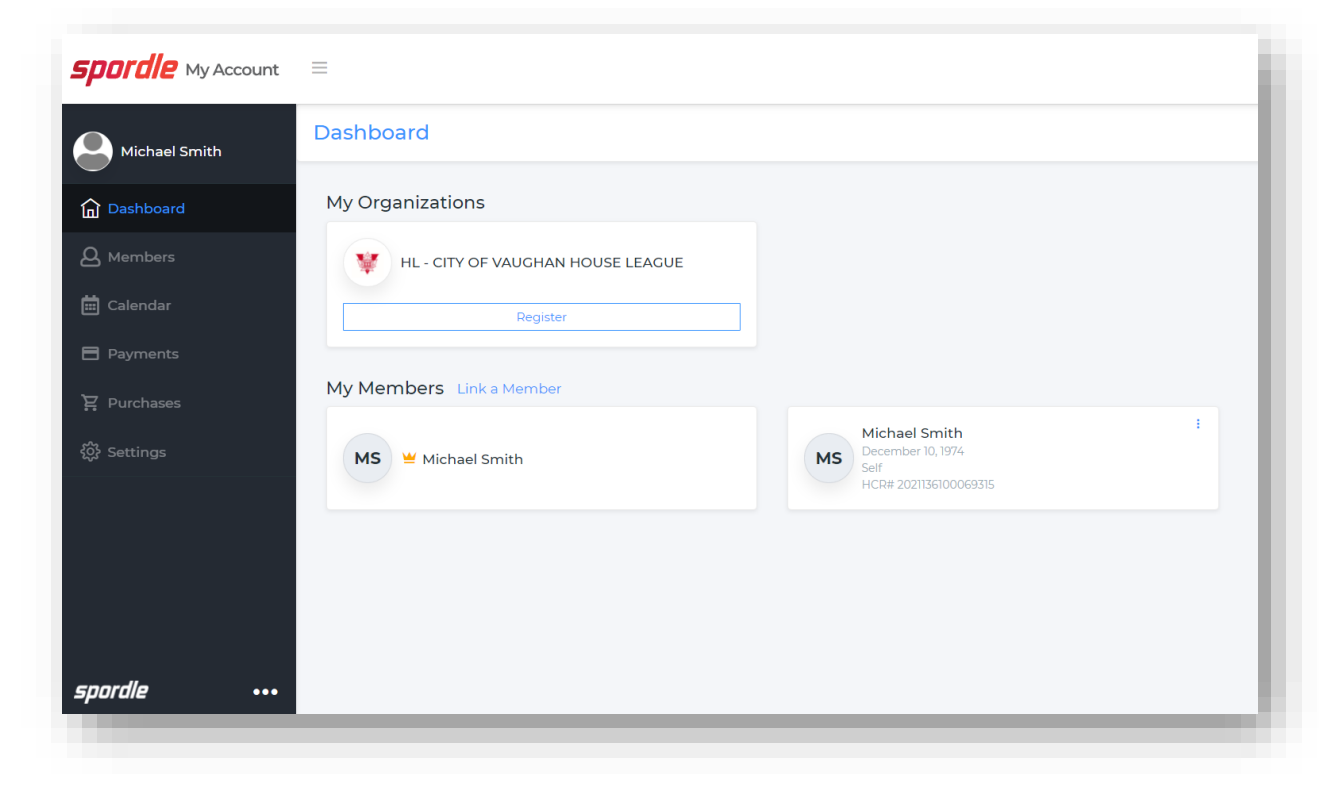